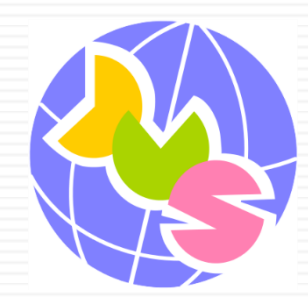

# e-ラーニングを始めよう

## JCIバーチャルスクールを利用する

#### e-ラーニングを始めよう

## JCIバーチャルスクールを利用する

## ■ JCIバーチャルスクールは、JCIテレワーカーズネットワークが運営する「e-ラー ニングシステム」の名称です。

■ これから、JCIバーチャルスクールを利用して、eーラーニングを始めましょう。

| <complex-block><ul> <li>★ additable of the set of the set</li></ul></complex-block> |                                     | tual School<br>rtual School<br>rt····=fril···zo-i                                                                                                    | あなたはログインしていません。(ログイン) |
|----------------------------------------------------------------------------------------------------|-------------------------------------|----------------------------------------------------------------------------------------------------|-----------------------|
|                                                                                                    | メインメニュー<br>@ 在宅就業基礎フォーラム<br>ナビグーション | <ul> <li>マーレークには、人を育て、地域を育て、先来を創るへ、</li> <li>メントレーク・(注て発気楽)の学習を支援する。ラーニングシステムです。</li> <li>メーレーン・(注て発気楽)の学習を支援する。ラーニングシステムです。</li> <li>メーレーン・(注て発気楽)の学習を支援する。ラーニングシステムです。</li> <li>メーレン・(注て発気楽)の学習を支援する。ラーニングシステムです。</li> <li>メーレン・(注て発気楽)の学習を支援する。ラーニングシステムです。</li> <li>メーレン・(注てたべつ、のので気に(注 奉がないなどの理由で、意動を伴うなかないなどの理由で、意動を伴うなからいた)の事業の出まれた。</li> <li>オーレンクを始めましょう。</li> <li>オーレンクを始めましょう。</li> <li></li></ul> |                       |

## 【操作-1】 JCIバーチャルスクールにアクセスしよう

■ ブラウザを起動して、[アドレスバー]に次のアドレスを入力します。 http://el.tokushima-twc.net/moodle/

| G http://el.tokushima-twc.ne | et/moodle/ | P + 🔒 → 🕒 G Google  | ×    |       | ☆ ☆     |
|------------------------------|------------|---------------------|------|-------|---------|
|                              |            | ,                   | Gmai | Ⅰ画像   |         |
|                              | G          | Dogle               |      |       |         |
|                              | Google 検   | 索 I'm Feeling Lucky |      |       |         |
| 広告 ビジネス Googleについ            | τ          |                     | Ĵ    | ライバシー | 規約 設定 🗸 |
| <                            |            |                     |      |       | >       |

### 【操作-1】 JCIバーチャルスクールにアクセスしよう

## ■ JCIバーチャルスクールのトップページが開きました。

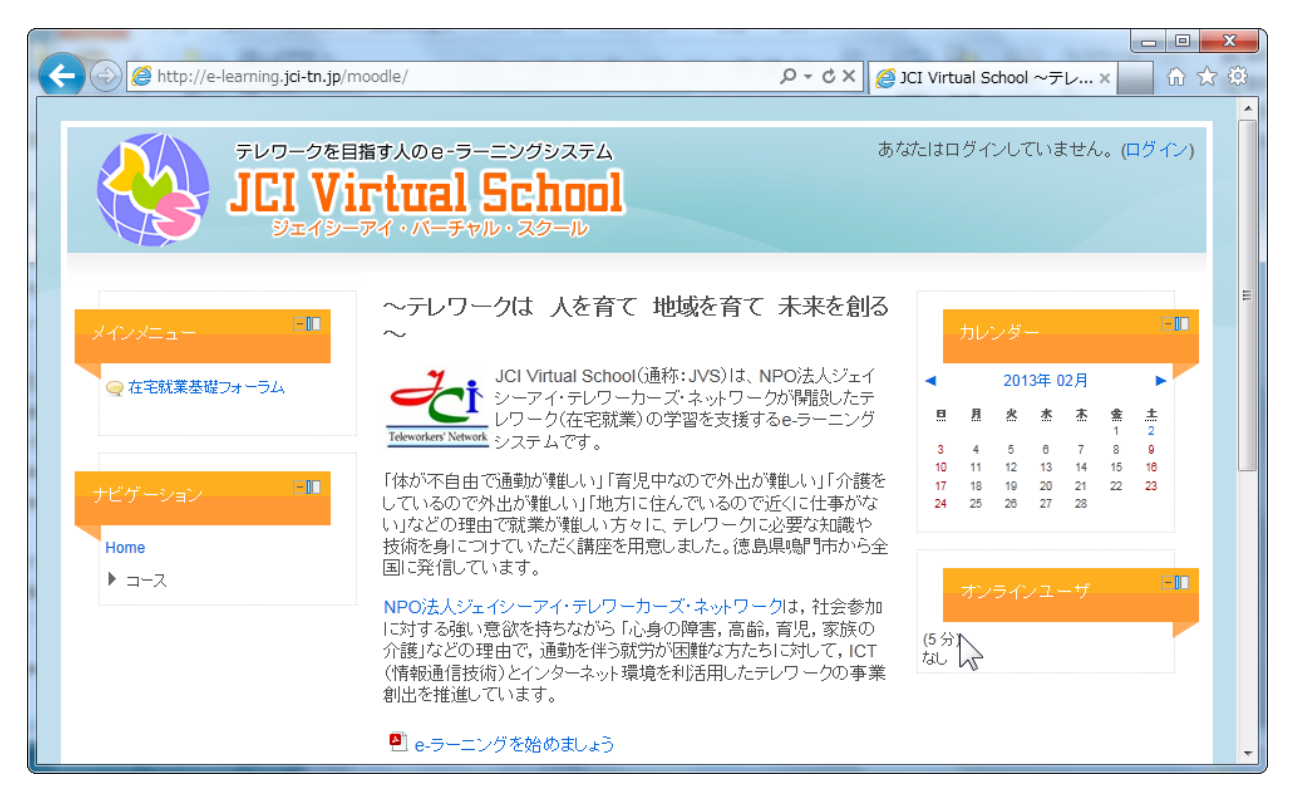

■ 次はログインをして、e-ラーニングを始めましょう。

## 【操作-2】 ログインする

- e-ラーニングを始めるためには、管理者から支給された「ユーザ名」と「パス ワード」を入力して、ログインする必要があります。
- 画面右上の「ログイン」の文字をクリックします。

| Kara Altp://e-learning.jci-tn.jp/r | noodle/                                                                                      | ⊘ ×5≁Q                                                  | JCI Vii             | tual Scł                          | nool ~.                | ×                              |      | <b>x</b><br>3 |
|------------------------------------|----------------------------------------------------------------------------------------------|---------------------------------------------------------|---------------------|-----------------------------------|------------------------|--------------------------------|------|---------------|
|                                    | 指す人のe-ラーニングシステム<br><b>「tual School</b><br>-アイ・バーチャル・スクール                                     | あなた                                                     | ニはログ                | 1.1.7                             | いまt                    | th. (I                         | コヴィン |               |
| メインメニュー 💷                          | ~テレワークは 人を育て<br>来を創る~                                                                        | 地域を育て 未                                                 | t                   | レンダー                              | _                      |                                | EIT  | E             |
| ♀ 在宅就業基礎フォーラム                      | JCI Virtual School()<br>法人ジェイシーアイ・<br>トワークが開設したラ<br>Teleworkers' Network<br>の学習を支援するe-<br>す。 | 通称:JVS)は、NPO<br>テレワーカーズ・ネッ<br>・レワーク(在宅就業)<br>ラーニングシステムで | <b>■</b><br>3<br>10 | 201<br><u>月 火</u><br>4 5<br>11 12 | 3年 02)<br>水<br>8<br>13 | ¶<br><b>™ 1</b><br>7 8<br>4 15 | 16   |               |
| ナビゲーション                            | 「体が不自由で通勤が難しい」「育児<br>い」「介護をしているので外出が難し                                                       | ,中なので外出が難し<br>い」「地方に住んでい                                | 17<br>24            | 18 19<br>25 26                    | 20 2<br>27 2           | 1 22<br>8                      | 23   |               |

## 【操作-2】 ログインする

■ ログイン画面が表示されました。「ユーザ名」と「パスワード」を入力して、 [ログイン]をクリックします。

| 🗲 😔 🥖 http://e-learning.jci-tn.jp/moodle/login/index.php 🛛 🖓 🛪 🧭 JCI Virtual School 🗴 👘 🛠 🔅                                        |
|----------------------------------------------------------------------------------------------------|
| $F \nu \overline{\nu} - 2 \overline{v} \overline{v} \overline{v} \overline{v} \overline{v} \overline{v} \overline{v} \overline{v}$ |
| Home トログイン画面                                                                                                    |
|                                                                                                    |
|                                                                                                    |
| アカウントをお持ちの方ですか?                                                                                                    |
| ユーザ名とバスワードを入力してください<br>(ブラウザのクッキー設定を有効にしてください。) 😨                                                                                  |
| ユーザ名 jci10<br>パスワード ••••••• ログイン<br>ユーザ名またはパスワードを忘れまし か?                                                                           |
| いくつかのコースはゲストアクセスできます                                                                                                    |
| DARCULU91298                                                                                                    |

## 【操作-2】 ログインする

■ パスワードを保存するかどうかメッセージが表示される場合があります。自 分専用のパソコンをお使いの場合は、[はい]をクリックしましょう。

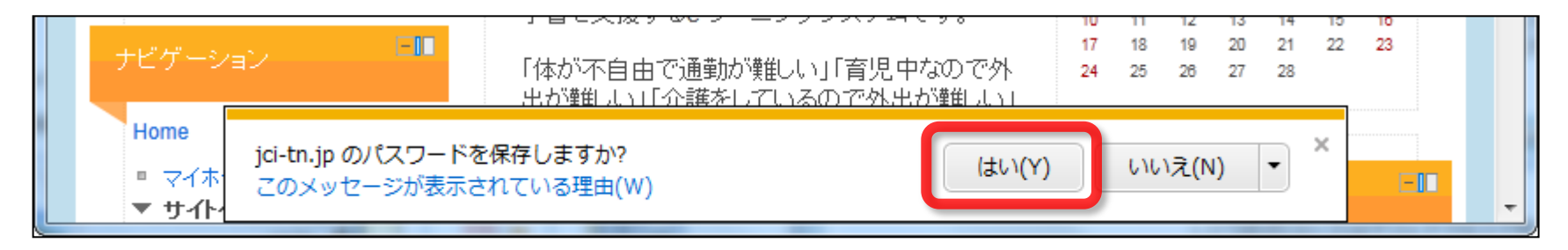

## 【操作-2】 ログインする

## ■ ログインしました。あなたのお名前が右上に表示されています。

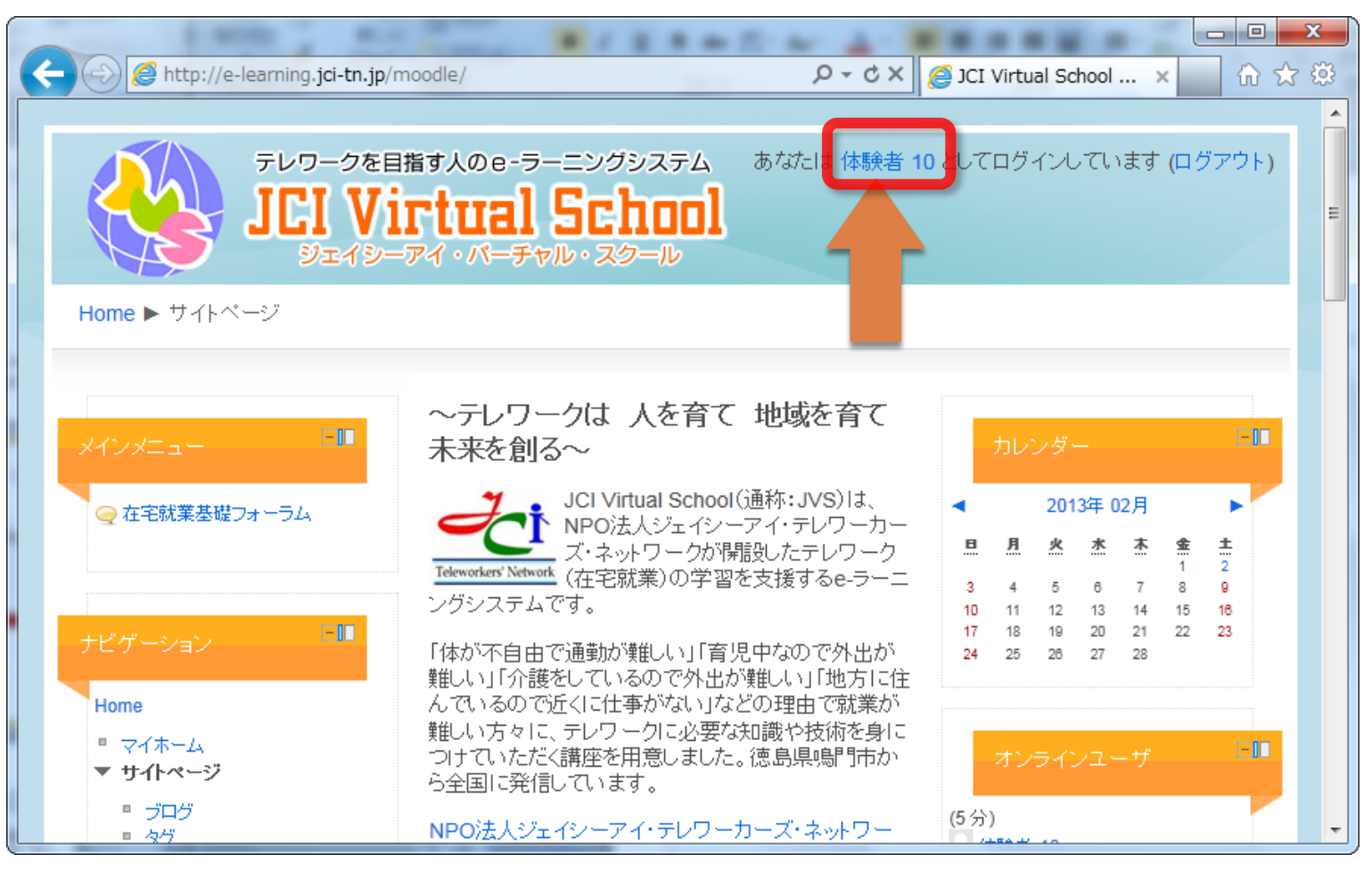

#### 【操作-3】コースにアクセスする

## ■ ページを下にスクロールします。

■ 画面中央にある「マイコース」の下にあなたが受講できるコースが表示されています。コース名をクリックします。

| Attp://e-learning.jci-tn.jp/n | noodle/            | P - C × 📎 JCI Virtual School 〜テレ × 🔐 🖓 |
|-------------------------------|--------------------|----------------------------------------|
| ▼イコース                         | JCIクラウド基本操作 (2     | )                                      |
|                               | 在宅就業基礎コース (4)      |                                        |
| 設定                            | 在宅就業実践コース (5)      |                                        |
| ▶ マイプロファイル設定                  | ウェブアクセシビリティ影       | 诊断·評価専門家養成コース (2)                      |
|                               | コース                | Cの検索: Go                               |
|                               |                    |                                        |
|                               | マイコース              |                                        |
|                               | -                  |                                        |
|                               | シンクライアント           | シンプライアントシステムの操作を学習します                  |
|                               |                    | 2 0                                    |
|                               |                    | e-ラ・シングを開始するために必要な内容を                  |
|                               | e-ラーニングシステム基<br>操作 |                                        |
|                               |                    |                                        |
|                               |                    | 在宅就業のための基本知識を学習します。                    |
|                               | 在宅就業基本             | 在宅で1動く専門家への第一歩を踏み出しまし<br>ょう。           |
|                               |                    |                                        |

### 【操作-3】コースにアクセスする

## ■ 受講するコースの内容が表示されました。これから、コースの中にある教材や 実習を使い、学習を進めていくことになります。

|                                                                                                    | odlo/cour                      |                                                                                                    |                   |                                                            |
|----------------------------------------------------------------------------------------------------|--------------------------------|----------------------------------------------------------------------------------------------------|-------------------|------------------------------------------------------------|
| S S Nttp://e-learning.jcl-th.jp/mo                                                                                                    | poale/cour                     | se/view.pnp?id=2                                                                                              | <u>   😵 – – ,</u> | A: e-ラーニンクシス × 10 27 28                                    |
|                                                                                                    | 皆す人の 6<br><b>「ししら</b><br>アイ・パー | з-ラーニングシステム<br>al School<br>-チャル・スタール                                                                         | : 体験者 1           | 10 としてログインしています (ログアウト)                                    |
| Home ▶ マイコース ▶ e-ラーニング                                                                                                    | システム基                          | 基本                                                                                                    |                   | E                                                          |
| ナビゲーション<br>Home<br>■ マイホーム<br>▶ サイトページ<br>▶ マイブロファイル<br>▼ マイコース<br>▶ ジングライアント<br>▼ e-ラーニングジステム基本<br>▶ 今加者<br>▶ 一般                                             | ۲Ľ                             | <ul> <li>ックアウトライン</li> <li>マニュースフォーラム</li> <li>e-ラーニング教材の学習方法</li> <li>各コースの教材学習を進めるための操作方法を学習します。</li> </ul> | Ĩ                 | フォーラムを検索する<br>使索オブション ?<br>最新ニュース<br>(新しいニュース)はありません。)     |
| <ul> <li>e-ラーニング教材の学習方法</li> <li>) 課題の取り組み方</li> <li>フォーラムの活用方法</li> <li>ユーザ情報の編集方法</li> <li>トビック6</li> <li>左宅就業基本</li> <li>業務アウリケーション・フト基本<br/>操作</li> </ul> | 2                              | <ul> <li></li></ul>                                                                                           | Ĩ                 | 直近イベント<br>直近のイベントはありません。<br>カレンダーへ移動する<br>新しいイベント<br>最近の活動 |
| <ul> <li>ウェブニンテンツ制作</li> <li>ED刷物制作</li> <li>JIS 2010 診断</li> </ul>                                                                                           |                                | 図 フレセンテーションの基本知識及びパワーポイントの基本操作テスト                                                                             |                   | 2013年 02月 2日(土曜日) 22:40 以来 の活動<br>最近の活動<br>最近の活動評細 …       |

#### e-ラーニングを始めよう

## 教材ファイルを開こう

- e-ラーニングでは、これまでのように、印刷された教科書を使わず、パソコンの画面上で開くことのできる、デジタルデータの教材ファイルを用いて学習を行っていきます。
- ここでは、最も基本的な操作となる教材ファイルを開く方法を確認していきましょう。

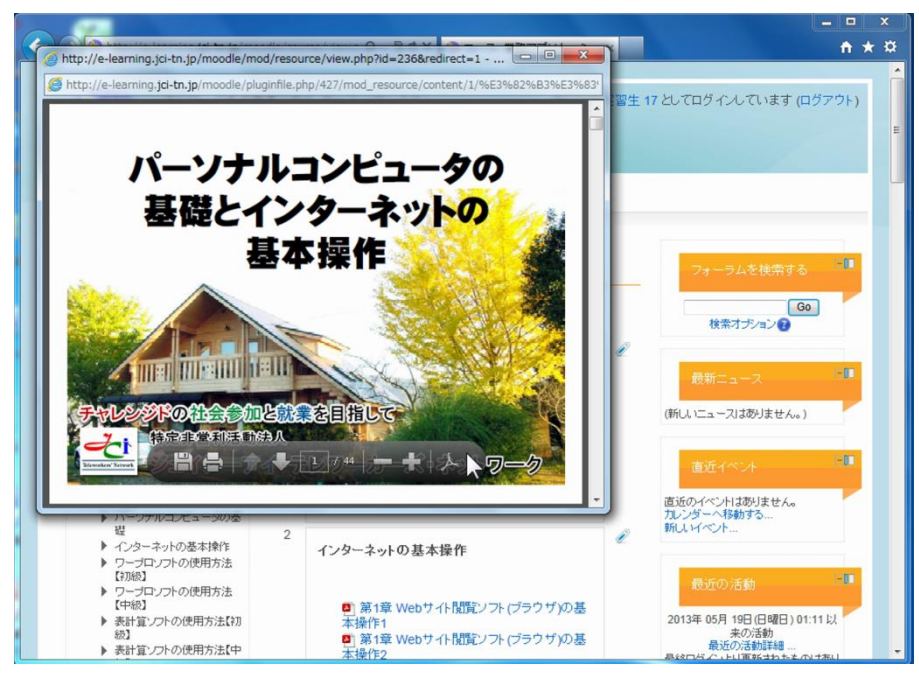

#### 【操作—1】任意のコースに入室します

## ■ JCIバーチャルスクールにログインし、コース一覧から、[在宅就業基礎コース] をクリックして移動します。

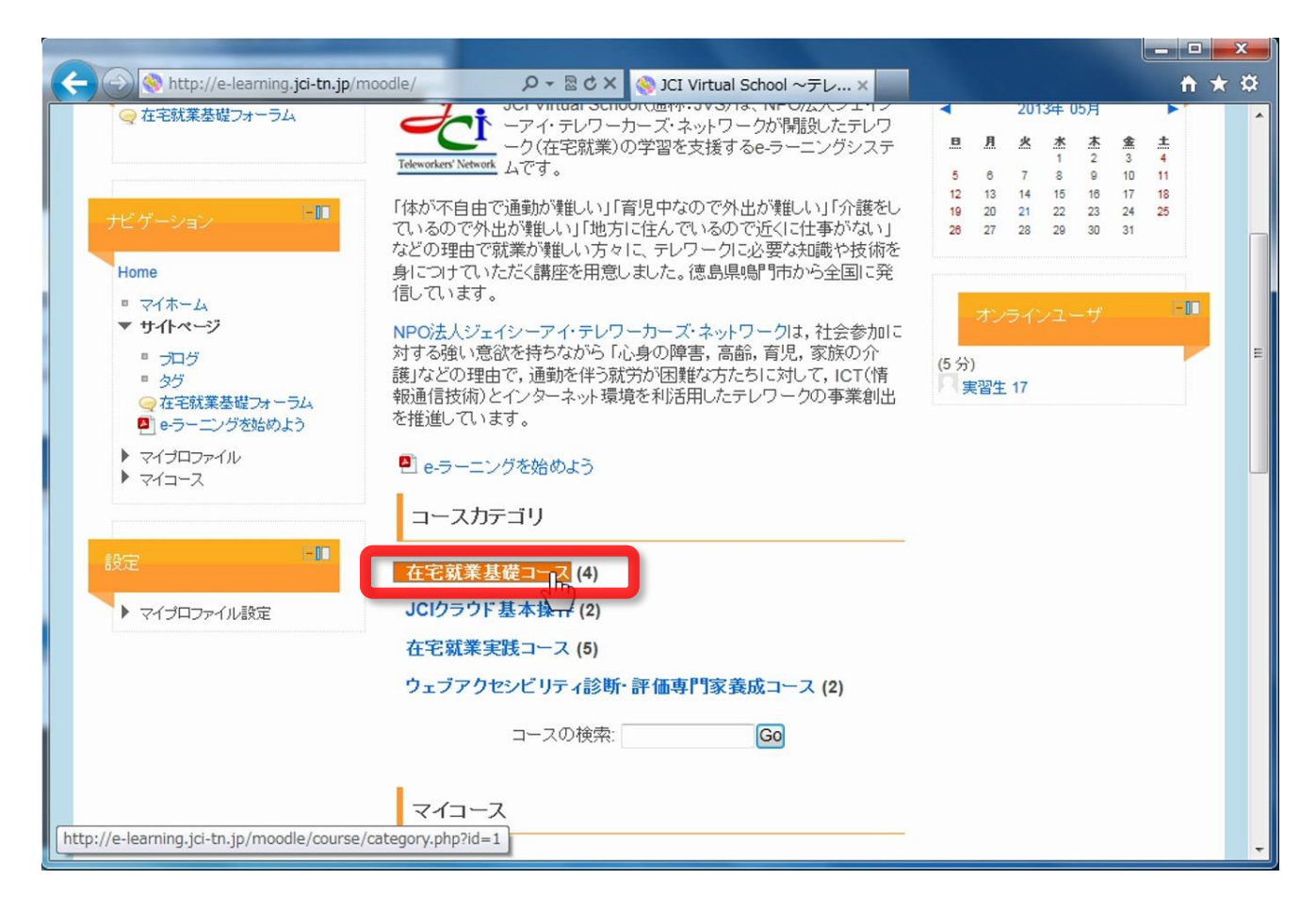

## 【操作—2】任意のサブコースに入室します

## ■ サブコース名[業務アプリケーションソフト基本操作]をクリックして移動します。

| A ttp://e-learning.jci-tn.j                                                           | p/moodle/course/view.p タ - 図 C ユー;                                       | ス: 業務アプリケーシ ×                                                      | <b>→</b> +                           |
|---------------------------------------------------------------------------------------|--------------------------------------------------------------------------|--------------------------------------------------------------------|--------------------------------------|
|                                                                                       | E目指す人のe-ラーニングシステム                                                        | あなたは 実習生 17 としてログ                                                  | デインしています (ログアウト)                     |
| Home ▶ コース ▶ 在宅就業基礎                                                                   | 芝コース                                                                     | コースの検索:                                                            | Go                                   |
| ナビグーション -■<br>Home<br>■ マイホーム<br>▶ サイトページ                                             | コースカテゴリ:在宅就業基礎コース<br>在宅就業に必要な知識、技術を学習しまです。必ず受講してください。<br>e-ラーニングシステム基本操作 | ▼<br>す。さまざまな分野の専門家となるための、<br>e-ラーニングを開始するために必要<br>初めてアクセスされた方は必ずお言 | 土台となる重要な内容<br>見な内容を学習します。<br>売みください。 |
| <ul> <li>サイトページ</li> <li>マイブロファイル</li> <li>マイコース</li> <li>コース</li> <li>エース</li> </ul> | 在宅就業基本                                                                   | 在宅就業のための基本知識を学習<br>家への第一歩を踏み出しましょう。                                | します。在宅で働く専門                          |
| 設定                                                                                    | インターネットの活用方法                                                             | 各種ブラウザの利用方法や電子メ<br>学習します。                                          | ールソフトの利用方法を                          |
| ▶ マイブロファイル設定                                                                          | 業務アブリケーションソフト基本操作                                                        | 基本的な業務アプリケーションの掾                                                   | 作方法を学習します。                           |
|                                                                                       |                                                                          |                                                                    |                                      |

## 【操作—3】任意の教材ファイルを開きます

## ■ 教材ファイル[業務アプリケーションソフト基本操作1]をクリックします。

| $\sim$                                                                                                    |            |                                                  |       |                                   |
|----------------------------------------------------------------------------------------------------|------------|--------------------------------------------------|-------|-----------------------------------|
|                                                                                                    | oodle/cou  | rse/view.p 🔎 👻 🗟 ݢ 🗙 🥎 コース: 業務アプリケーシ             | ×     | <u>↑ ★ ☆</u>                      |
|                                                                                                    |            |                                                  |       |                                   |
| テレワークを目                                                                                                    | 指す人の       | e-ラーニングシステム あなたは                                 | 実習生 1 | 7 としてログインしています (ログアウト)            |
| - ICI Vi                                                                                                    | rtu        | al School                                        |       |                                   |
| 9249-                                                                                                    | アイ・パ       |                                                  |       |                                   |
|                                                                                                    |            |                                                  |       |                                   |
| Home ▶ マイコース ▶ 業務アブリケ                                                                                         | 「ーションン     | ノフト 基本操作                                         |       |                                   |
|                                                                                                    |            |                                                  |       |                                   |
|                                                                                                    |            |                                                  |       |                                   |
| ナビゲーション                                                                                                    | νĘ         | ックアウトライン                                         |       | フォーラムを検索する                        |
| Home                                                                                                    |            | — = = /.                                         |       | Go                                |
| ■ マイホーム                                                                                                    |            |                                                  |       | 検索オプション                           |
| <ul> <li>▶ サイトページ</li> <li>▶ マイプロファイル</li> </ul>                                                              | 1          | パーソナルコンピューカの甘滋                                   | Ø     |                                   |
| ▼ マイコース                                                                                                    |            |                                                  |       | 最新ニュース                            |
| <ul> <li>e-ラーニングシステム基本</li> <li>・・・・・・・・・・・・・・・・・・・・・・・・・・・・・・・・・・・・</li></ul>                                |            |                                                  |       | (新しいニューフロありません)                   |
| <ul> <li>         在毛就乗塗本         <ul> <li>                   インターネットの活用方法             </li> </ul> </li> </ul> |            | A) 第1章 バーソナルコンピュータ                               |       |                                   |
| ▼ 業務アプリケーションソフト基本<br>操作                                                                                       |            | 2 第3章 アプリケーション基本操作1                              |       | The Association of Film           |
| ▶ 参加者                                                                                                    |            | 国家<br>「<br>「<br>」                                |       | 直近イベント                            |
| ▶ 一般                                                                                                    |            |                                                  |       | 直近のイベントはありません。                    |
| ▶ ハーウテルコンビュー300巻<br>礎                                                                                         | 2          |                                                  |       | 新しいイベント                           |
| <ul> <li>インターネットの基本操作</li> <li>ワープロ・フトの使用方法</li> </ul>                                                        |            | インターネットの基本操作                                     | ~     |                                   |
|                                                                                                    |            |                                                  |       | 最近の活動───                          |
| 「中級」                                                                                                    |            | 📮 第1章 Webサイト閲覧ソフト (ブラウザ)の基                       |       |                                   |
| ▶ 表計算ソフトの使用方法【初                                                                                               |            | 本操作1                                             |       | 2013年 05月 19日(日曜日) 01:11以<br>来の活動 |
| http://e-learning.jci-tn.jp/moodle/mod/res                                                                    | source/vie | w.php?id=236 単 web 9 1 Fi見見ノンF (ノラワワ)の基<br>本味TFZ |       | 最近の活動詳細…                          |

### 【操作—3】任意の教材ファイルを開きます

## ■ 教材ファイルは一番手前に、単独の画面(ウィンドウ)として表示されます。

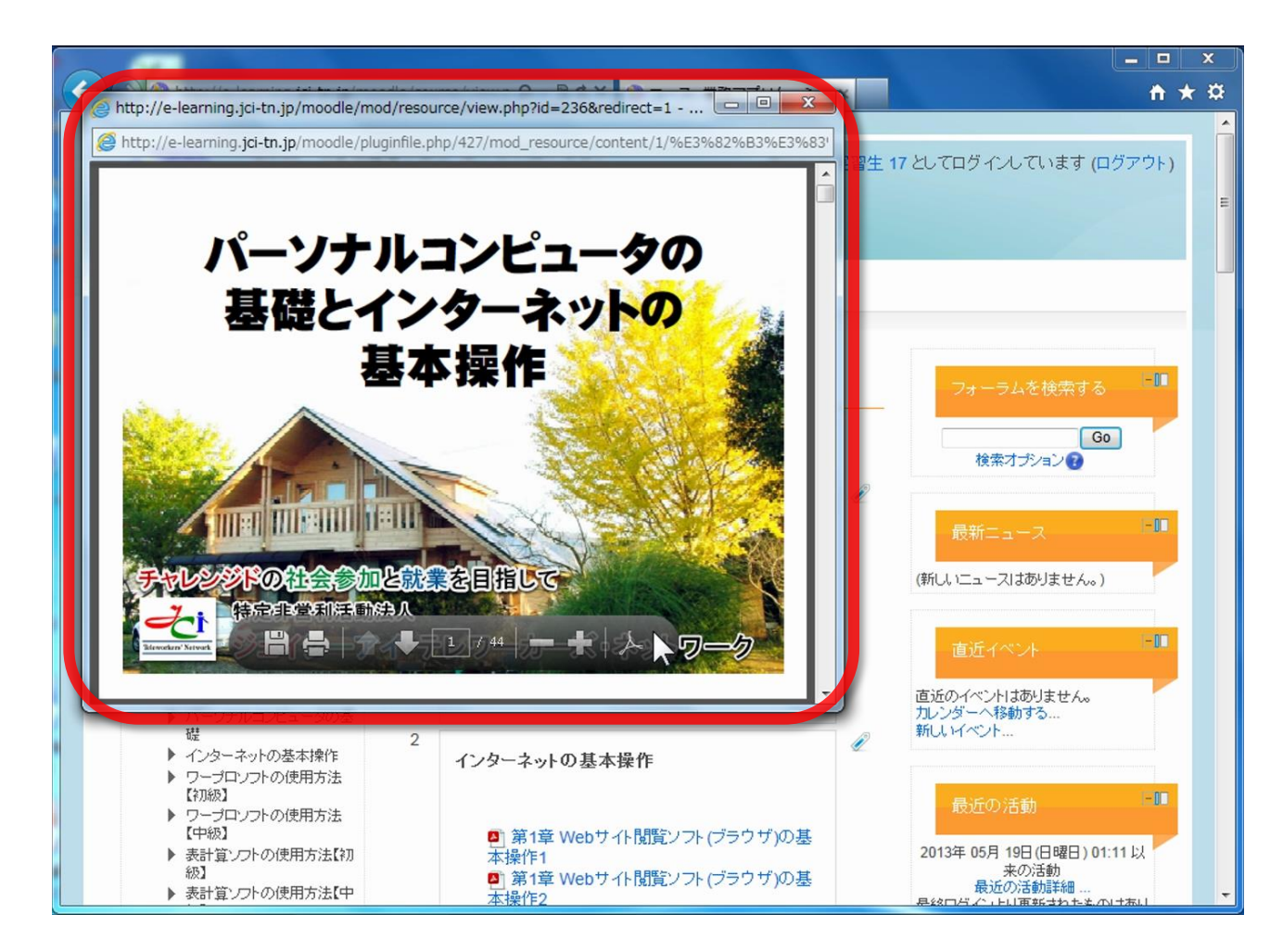

#### 【操作—4】教材ファイルを閲覧します

■ 次のページに進むには、次の①~③のいずれかの操作をします。

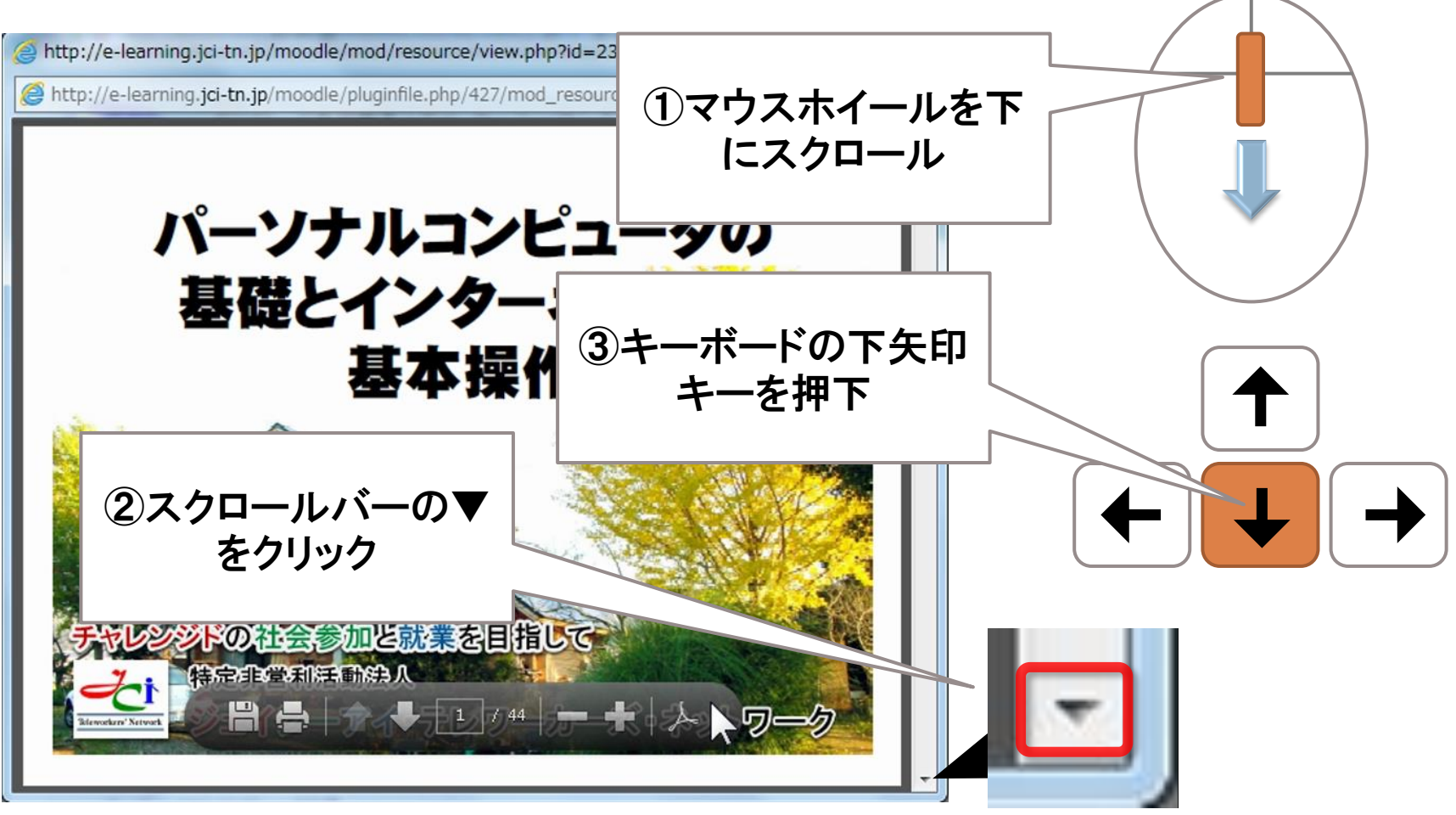

### 【操作—4】教材ファイルを閲覧します

## ■ 前のページに戻るには、次の①~③のいずれかの操作をします。

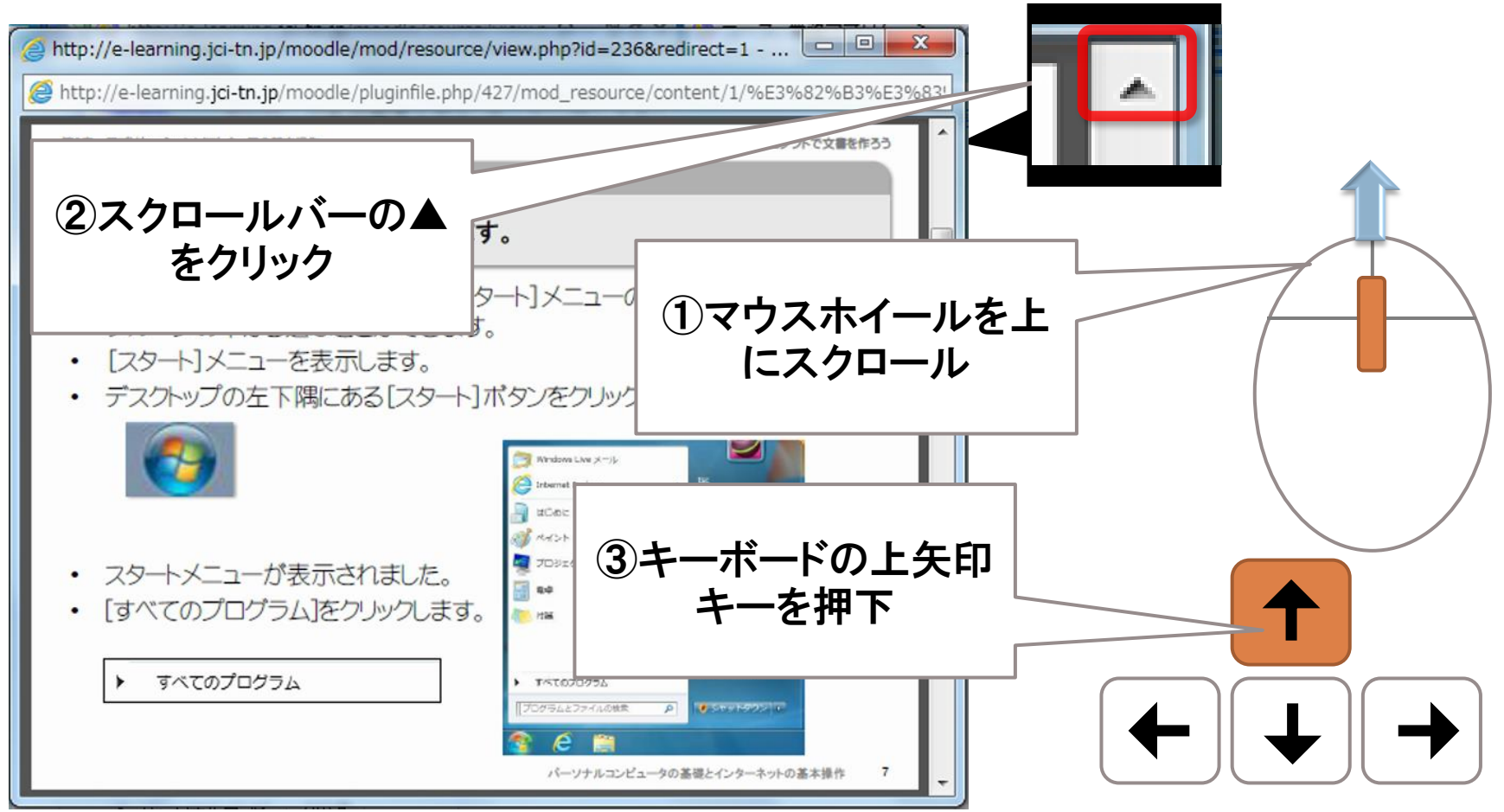

#### e-ラーニングを始めよう

## e-ラーニングを快適に利用するために

■ e-ラーニングでは、パソコンの画面という限られた範囲の中で、教材ファイル と学習対象のアプリケーションを開いて学習を進めていかなければなりません。

■ ここでは、e-ラーニングを快適に利用するための画面操作(ウィンドウ操作) を説明します。

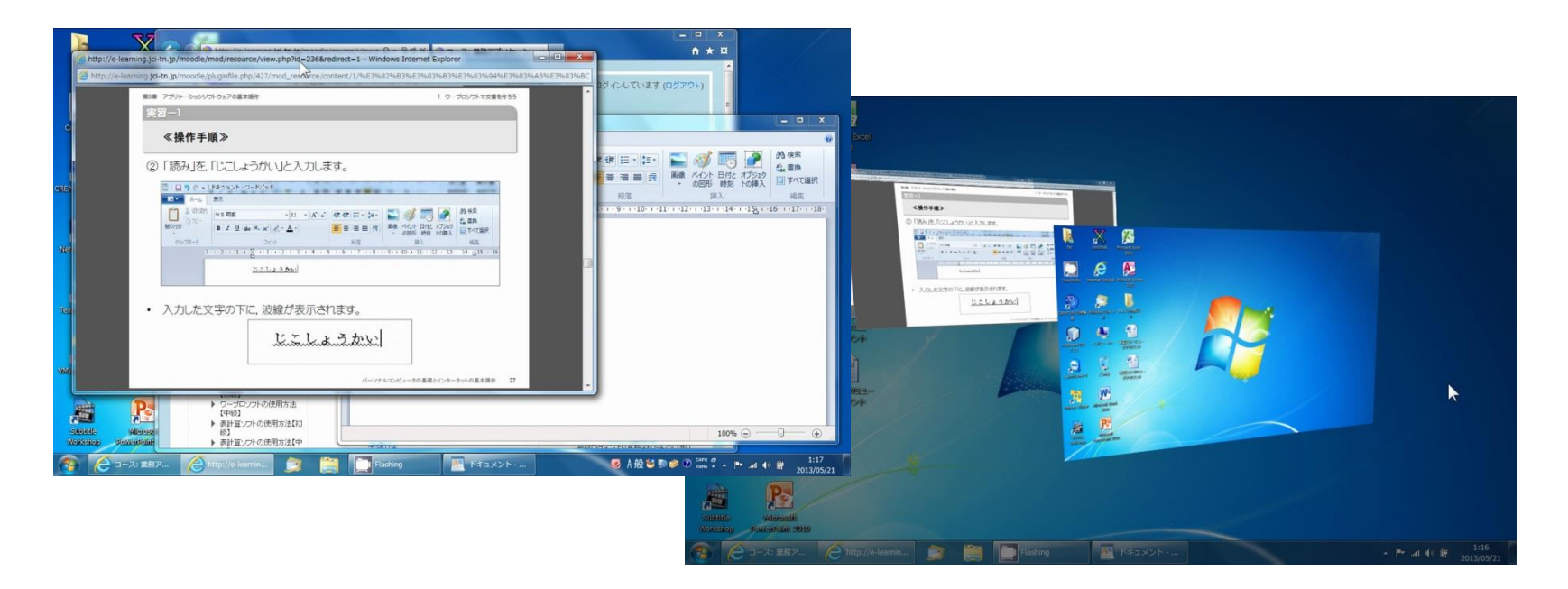

#### 【操作-1】教材の画面サイズを変える

■ 教材の画面サイズを変えるには、画面(ウィンドウ)の端の部分にマウスポインタを当てて、 <>> ① <>> ○ の形に変わった時にドラッグ(マウスの左ボタンを押したままマウスを動かす)をして変更することができます。

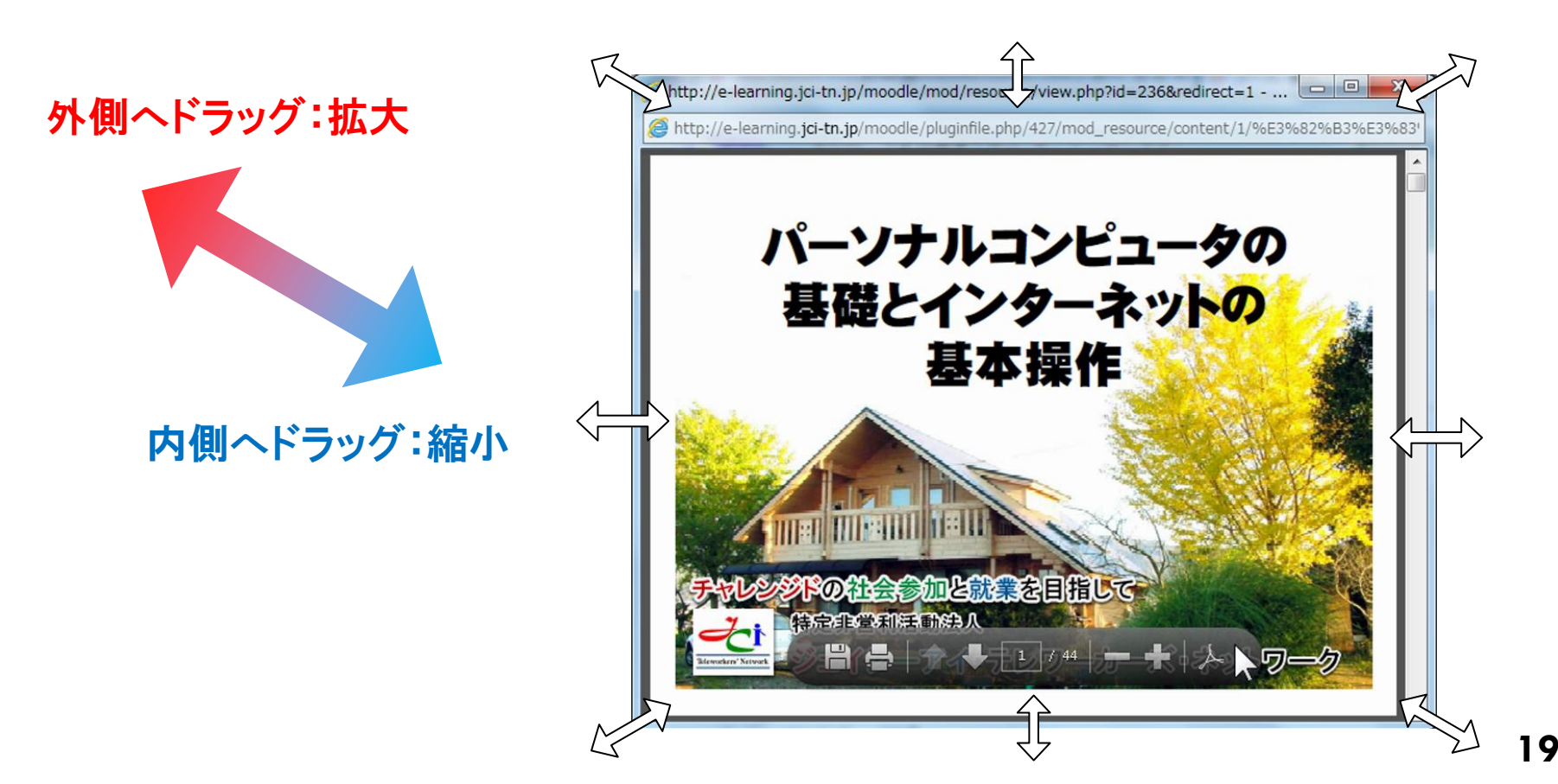

#### 【操作-2】教材の画面を移動する

■ 画面(ウィンドウ)を移動させるには、タイトルバー(ウィンドウの上端の領域) にマウスポインタを重ねて、ドラッグします。

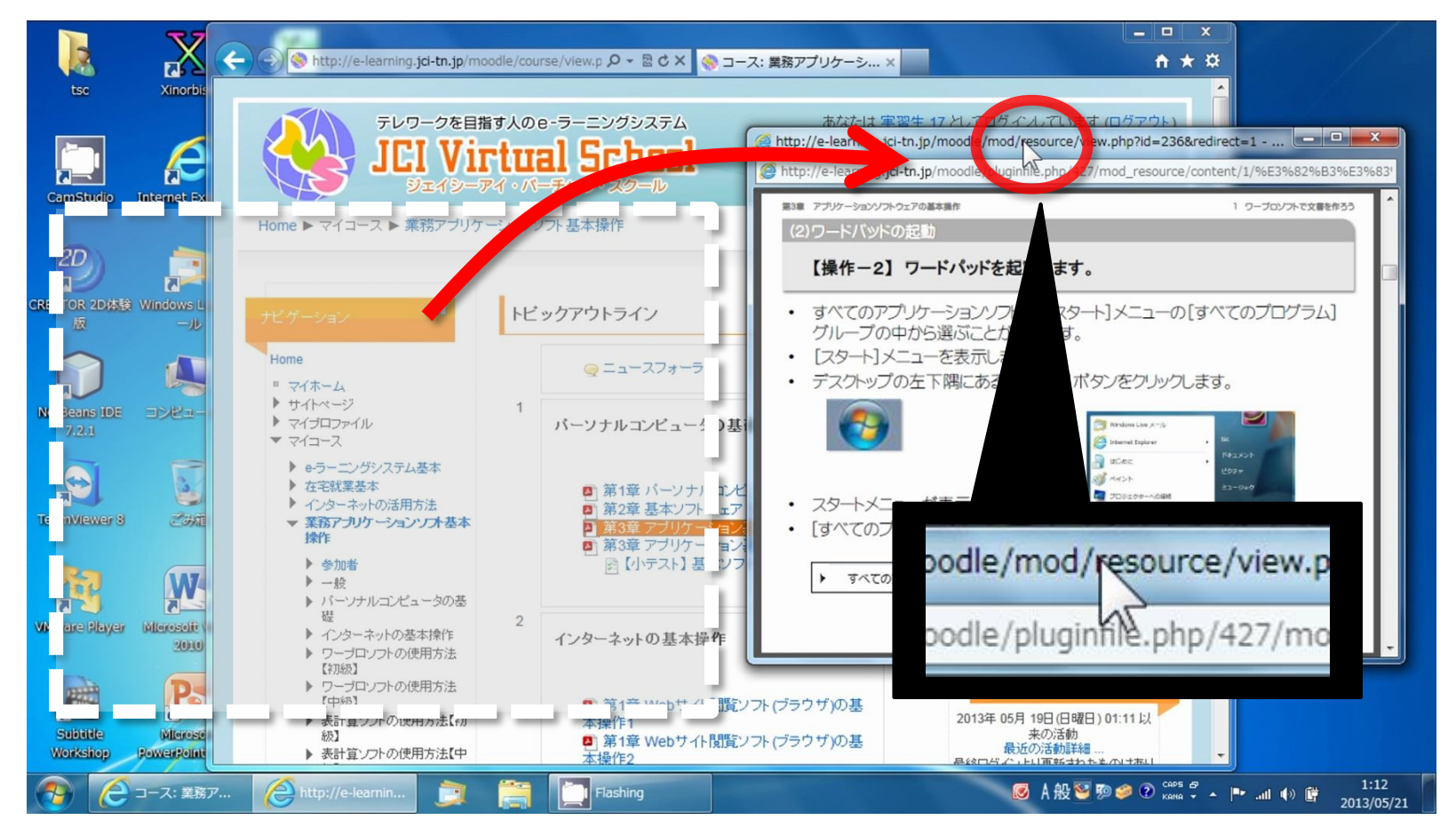

#### 【操作-3】教材とアプリケーションを並べて表示する

■【操作-1】と【操作-2】を応用すると、並べて表示させることができます。こうすることで、お互いの画面の状態を隠すことなく閲覧と操作が可能になります。学習を進めるための最も基本的な画面構成です。

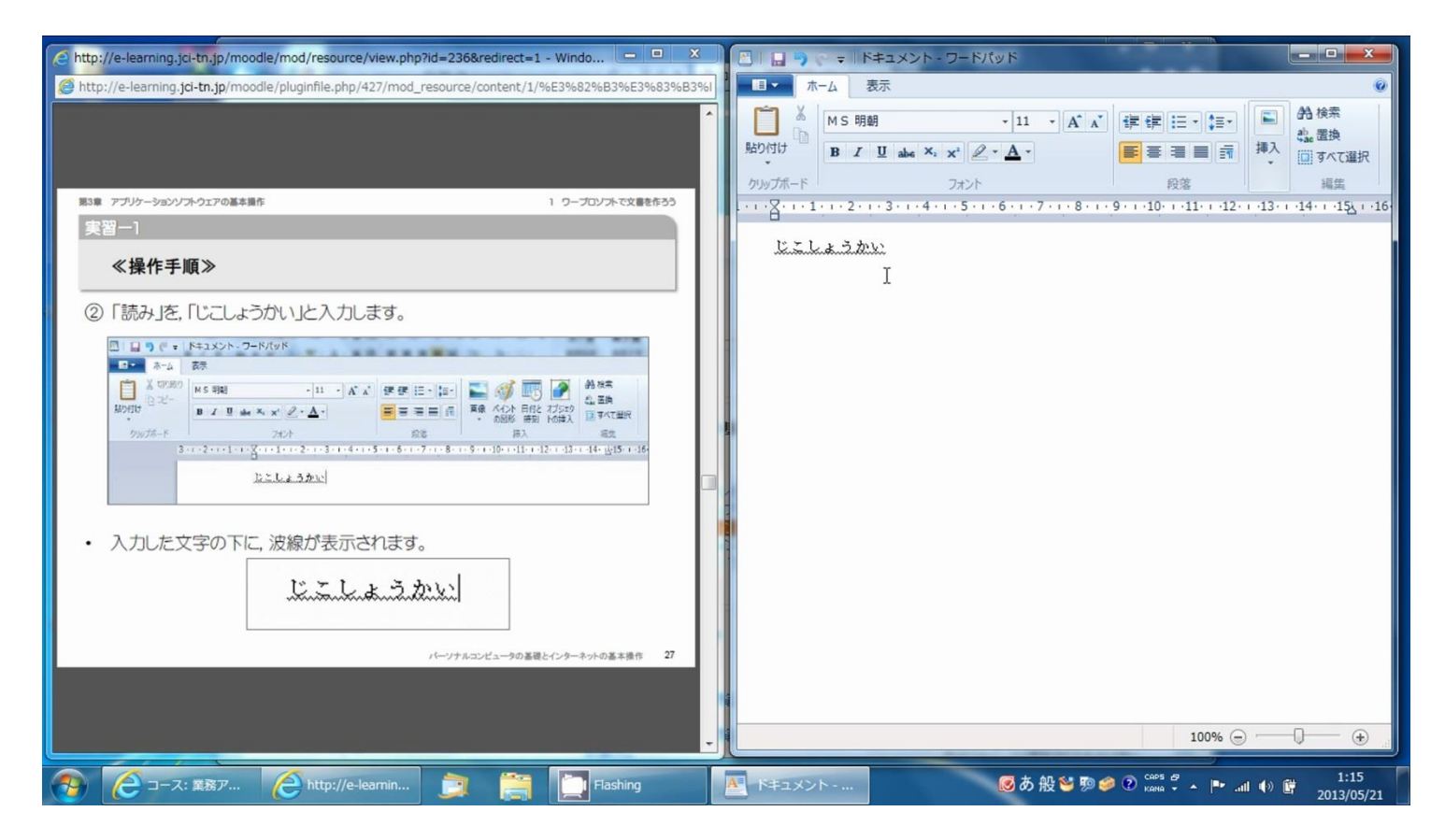